## Variante 1—Ihre App/Karte verwenden

Sie haben eine APP oder Ladekarte von einem Partnerunternehmen, Preise gemäß Ihrem Anbieter

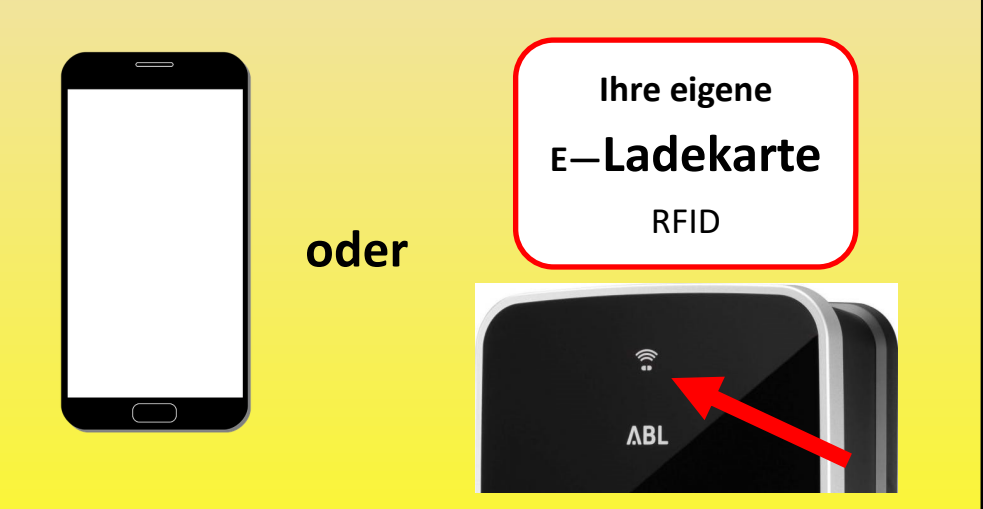

- Ladekabel an der Ladesäule und am Auto einstecken
- QR Code mit Ihrer Elektroanbieter App scannen oder
- RFID Ladekarte an den Kartenleser der Ladestation halten
- Den Anweisungen in der App folgen oder direkt losladen

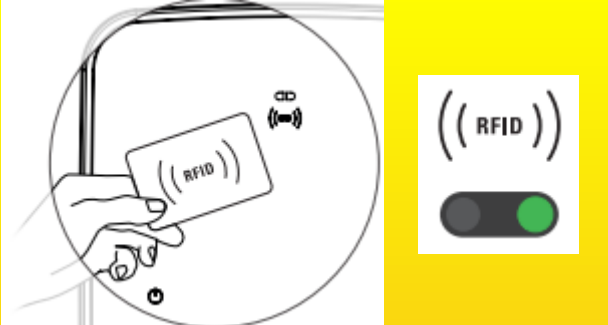

Karte erkannt grüne LED leuchtet 2 Sek.

## Variante 2—Spontanes Laden mit Registrierung

Sie benötigen ein Smartphone mit Internet und müssen sich anmelden (Kreditkarte/ApplePay/GooglePay erforderlich)

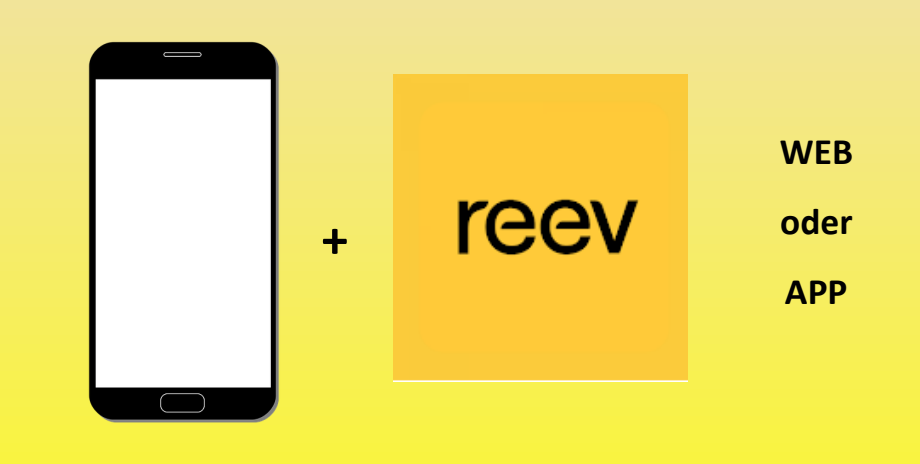

- Ladekabel an der Ladesäule und am Auto einstecken
- QR Code scannen oder
- https://reev.one öffnen und
- QR Code des Anschlusses eintragen (Seite beachten)
- Preis wird angezeigt. Anweisungen der Webseite folgen
- E-Mail Adresse hinterlegen
- Zahlungsinformationen eintragen
- Ladevorgang starten

## Variante 3—Reev Ladekarte von dem KUO

Sie können beim Kommunalunternehmen Oberostendorf eine persönliche Ladekarte für diese Station beantragen.

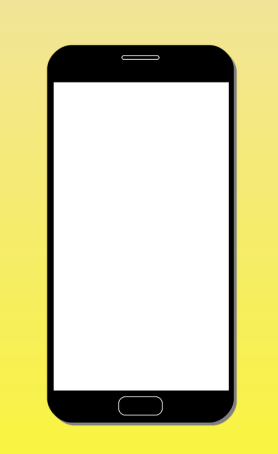

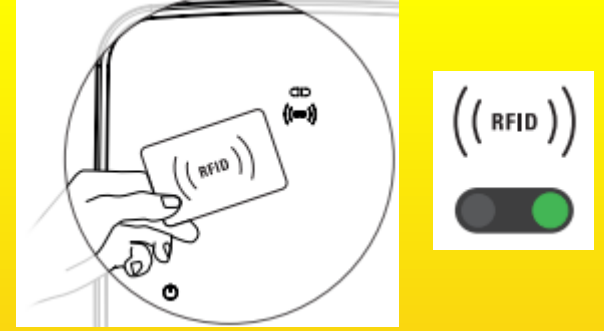

Kommunalunternehmen AdöR Kirchstraße 7 86869 Oberostendorf

Telefon: 08344-76828-0 ku-posteingang@oberostendorf.com https://oberostendorf.com

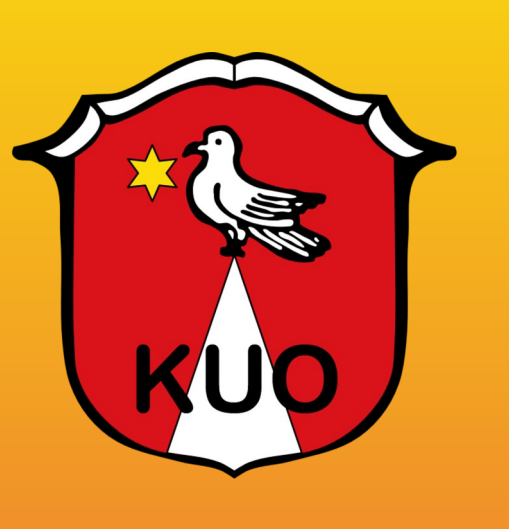

Symbol blinkt blau: **Ladestation bereit** 

Symbol leuchtet grün: Ladevorgang wartet auf Fahrzeug oder beendet

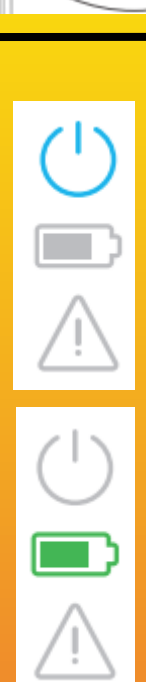

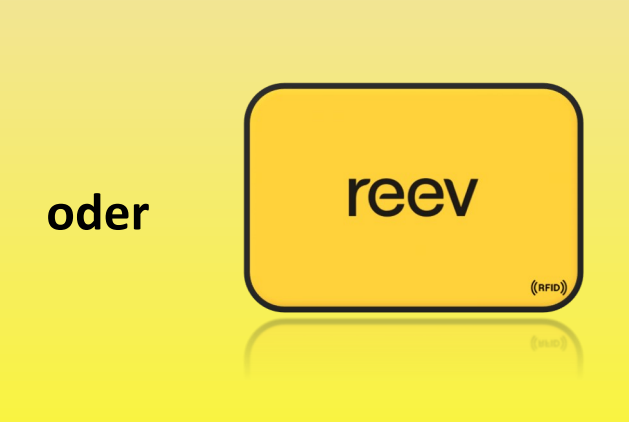

 Ladekabel an der Ladesäule und am Auto einstecken • Ladevorgang mit Reev App freischalten oder RFID Ladekarte an den Kartenleser der Ladestation halten

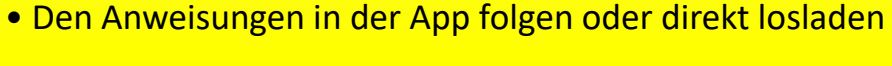

Karte erkannt

grüne LED

leuchtet 2 Sek.

Symbol leuchtet blau: Ladestation wartet auf **Freigabe durch Karte/App** 

Symbol blinkt grün: Ladevorgang

www.ablmobility.de